# GUIAS DE ACESSO **PRESTADOR**

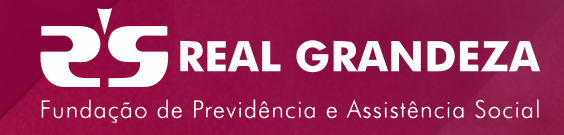

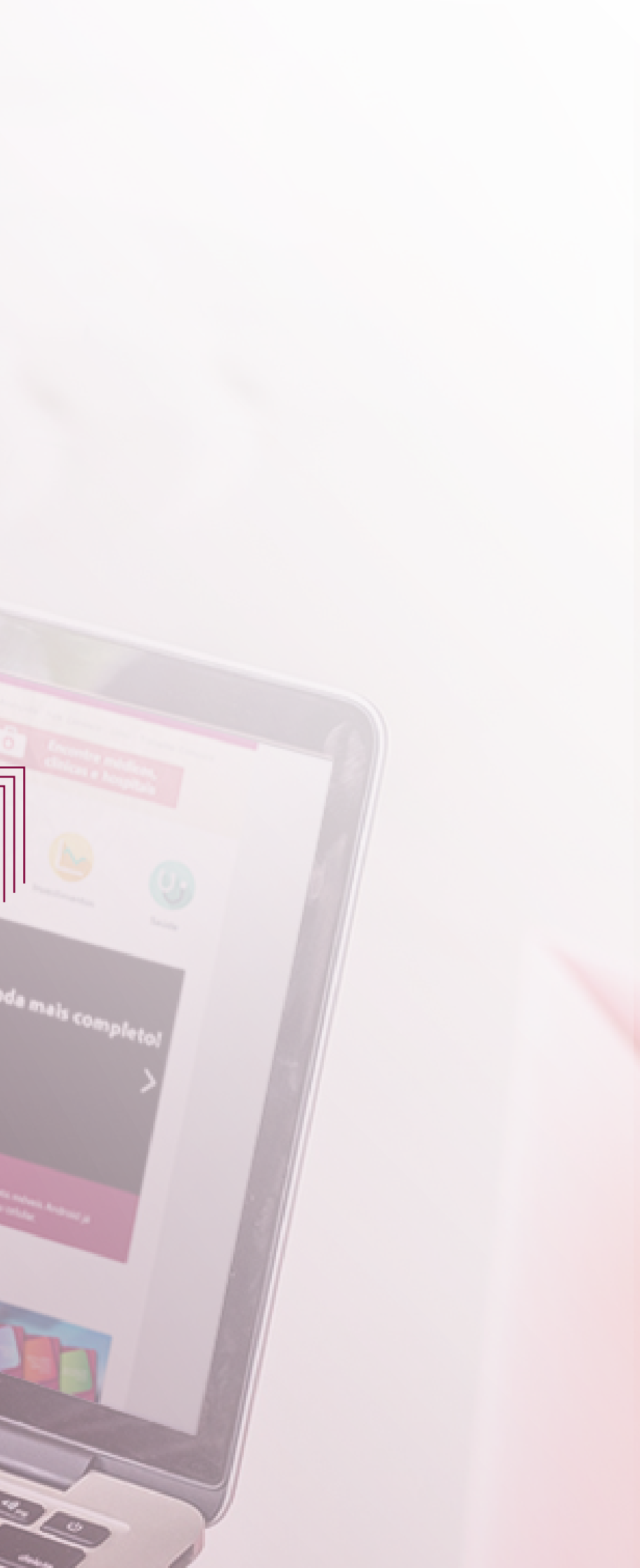

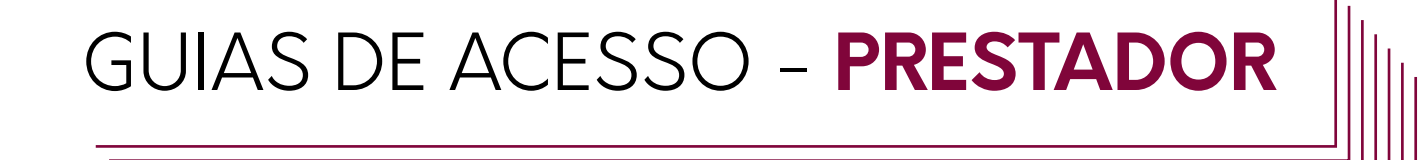

## 2° passo 1° passo

Acesse o site www.frg.com.br Clique em **Prestador**, no alto da página, à esquerda.

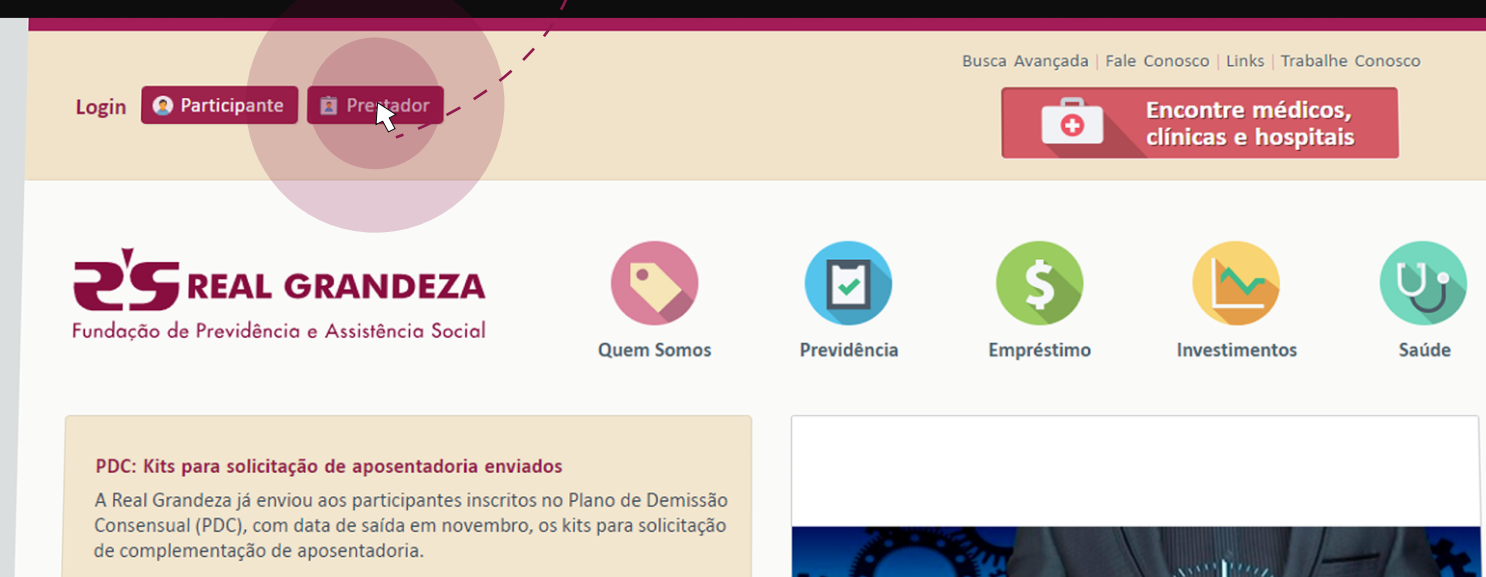

Médico esclarece sobre cuidados com a saúde do homem

Em divulgação da campanha Novembro Azul, a Real Grandeza organizou, no dia 22 de novembro, em seu auditório, palestra com o urologista e membro da Sociedade Brasileira de Urologia, Felipe Maciel de Lima.

#### Informação importante sobre seu empréstimo pessoal

Devido a restrições legais, a suspensão do pagamento de mensalidades que vinha sendo adotada nos meses de janeiro, fevereiro e marco de cada ano

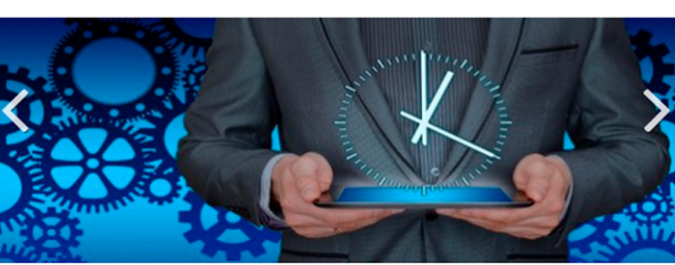

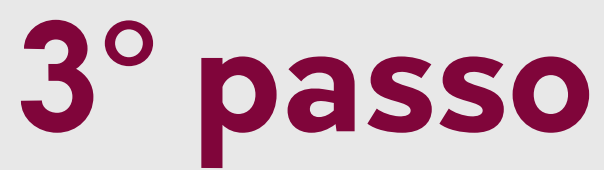

#### Você será direcionado para o portal de **prestadores** da Real Grandeza.

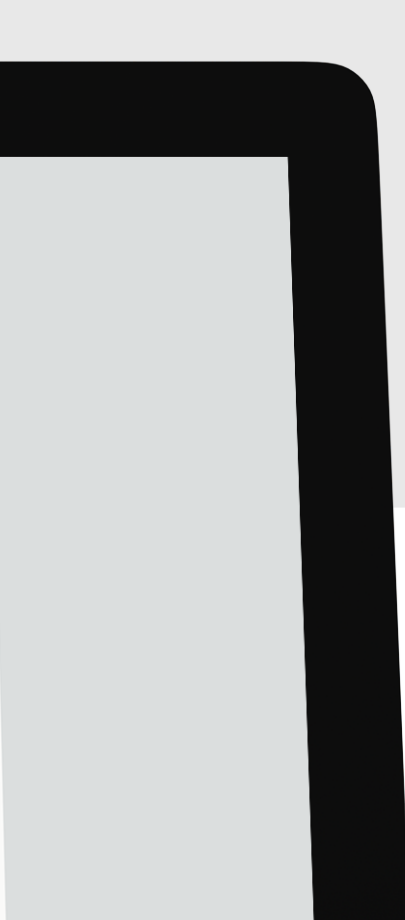

GUIAS DE ACESSO - PRESTADOR

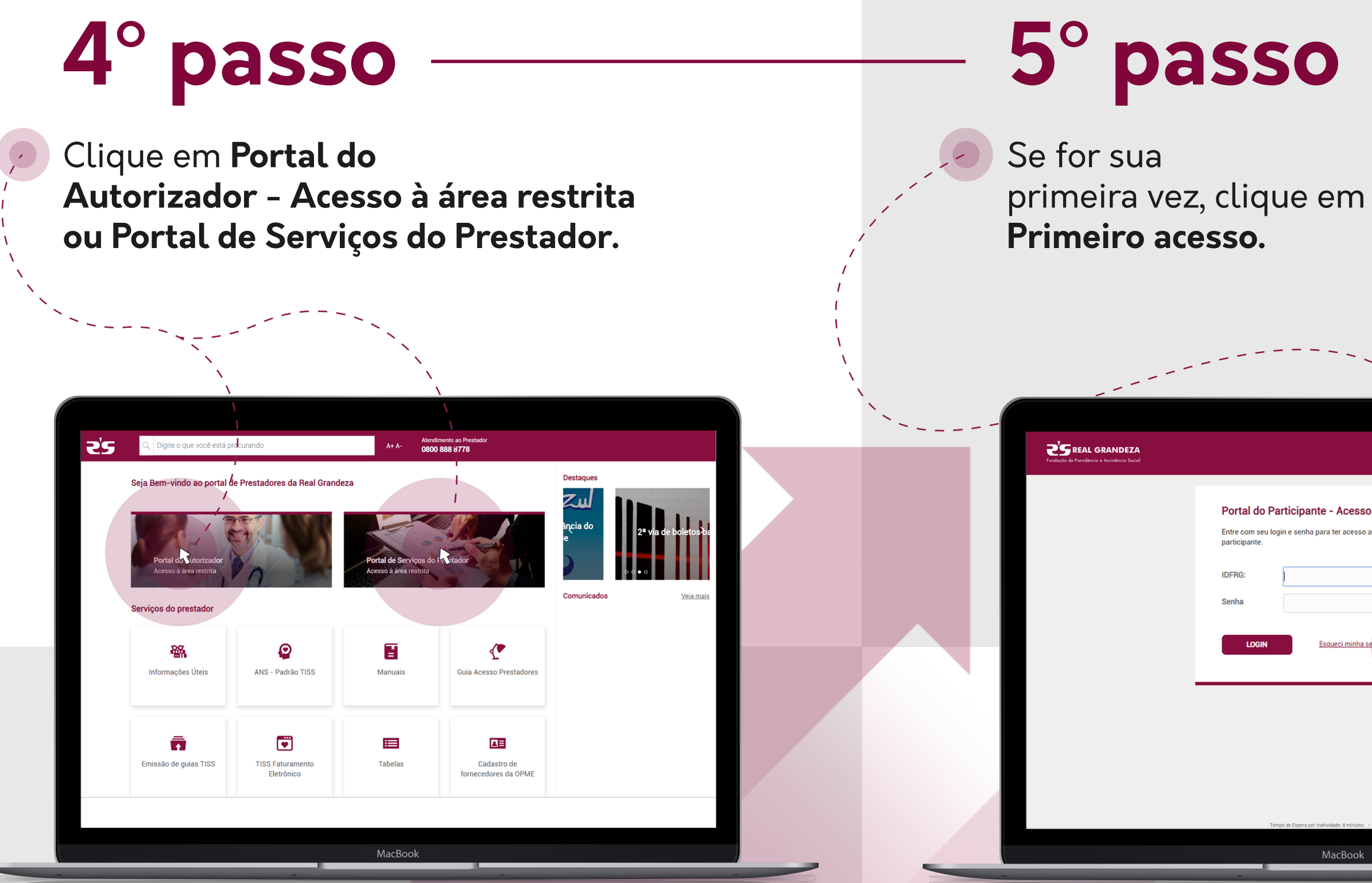

Entre com seu login e senha para ter acesso a área restrita do portal d Esqueci minha MacBool

### GUIAS DE ACESSO - **PRESTADOR**

# 6° passo

Para confirmar sua identidade, informe seu **CPF** e **E-mail**. Depois, clique em **ativar**.

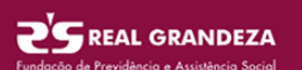

Para confirmar sua identidade, insira as informações a seguir. Suas informações serão usadas para localizar e ativar a conta do usuário.

Conclua o processo ou sua conta não será ativada adequadamente.

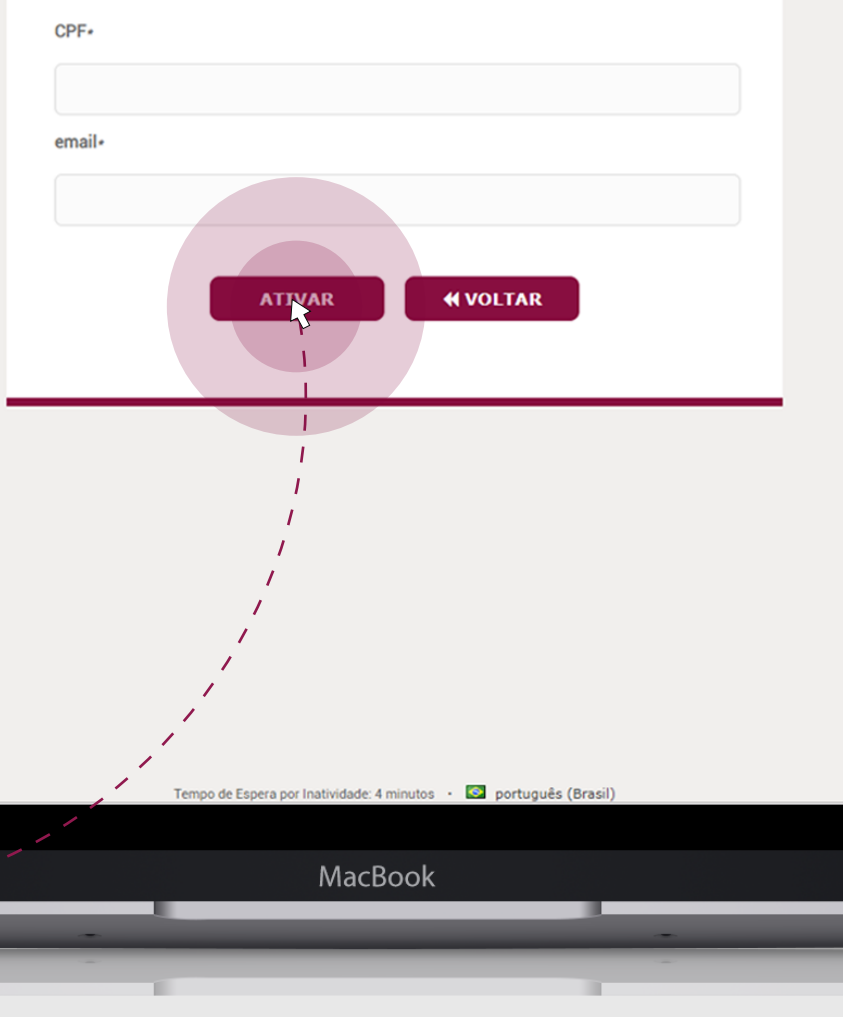

GUIAS DE ACESSO - PRESTADOR

# 7° passo -

Será enviado para o e-mail cadastrado um link de confirmação.

# 8° passo

Copie o código informado no email enviado e cole no campo correspondente e clique em verificar código.

| Fundação de Previdência e Assistência Social |                                                                                                    |
|----------------------------------------------|----------------------------------------------------------------------------------------------------|
|                                              | Para verificar sua identidade, um código de segurança foi enviado a você. Clique no link nde-<br>mail ou copie e cole o código de segurança aqui. |
|                                              |                                                                                                    |
|                                              | VERIFICAR<br>CÓD CO                                                                                                    |
|                                              | MacBook                                                                                                    |

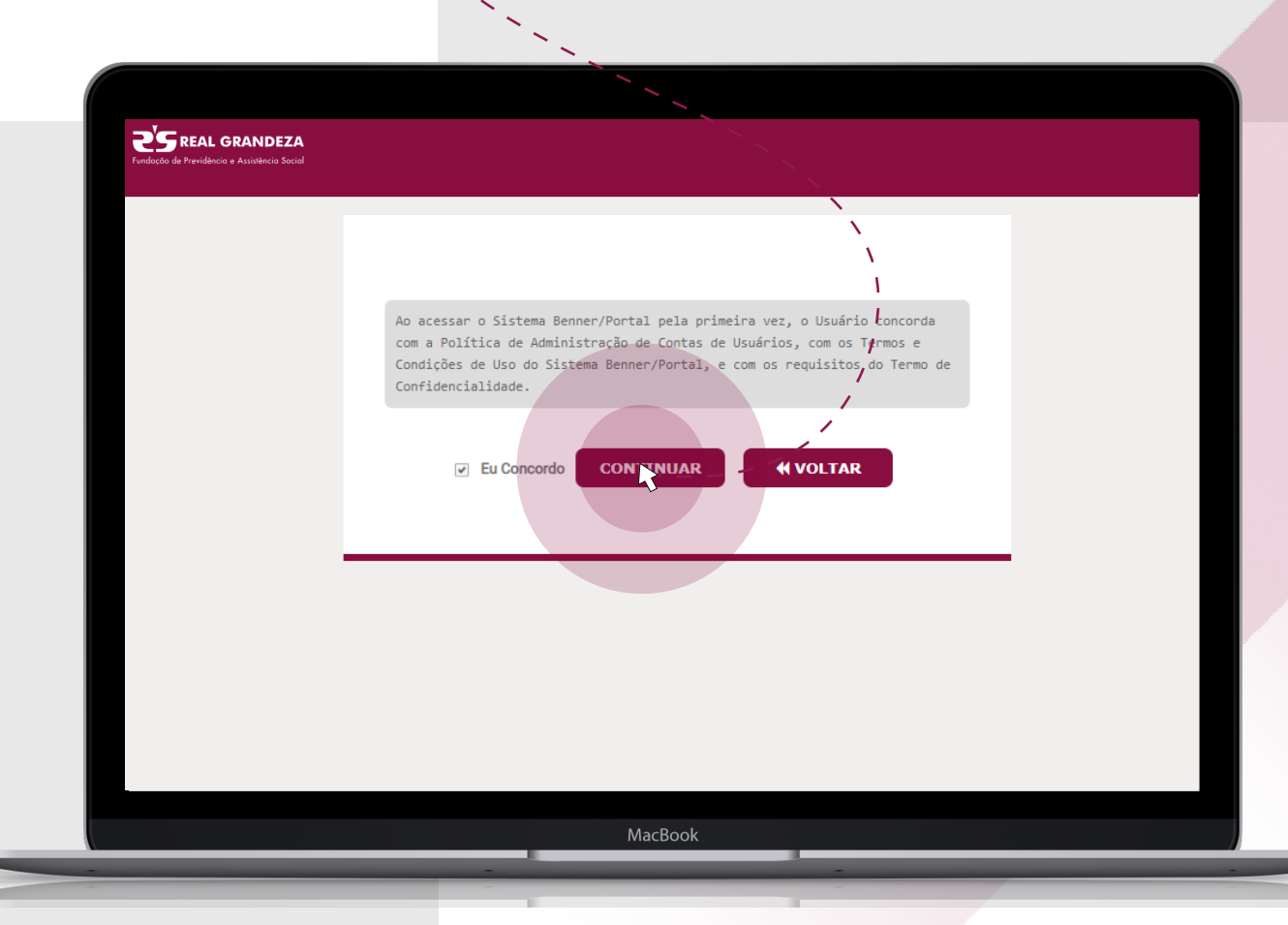

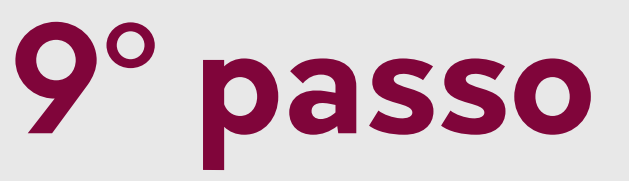

#### Após concondar com as políticas e termos de uso, clique em continuar.

### GUIAS DE ACESSO - PRESTADOR

10° passo

#### Você será direcionado para tela de mudar senha: siga as instruções e digite a nova senha. Após digitar a nova senha, clique em mudar senha.

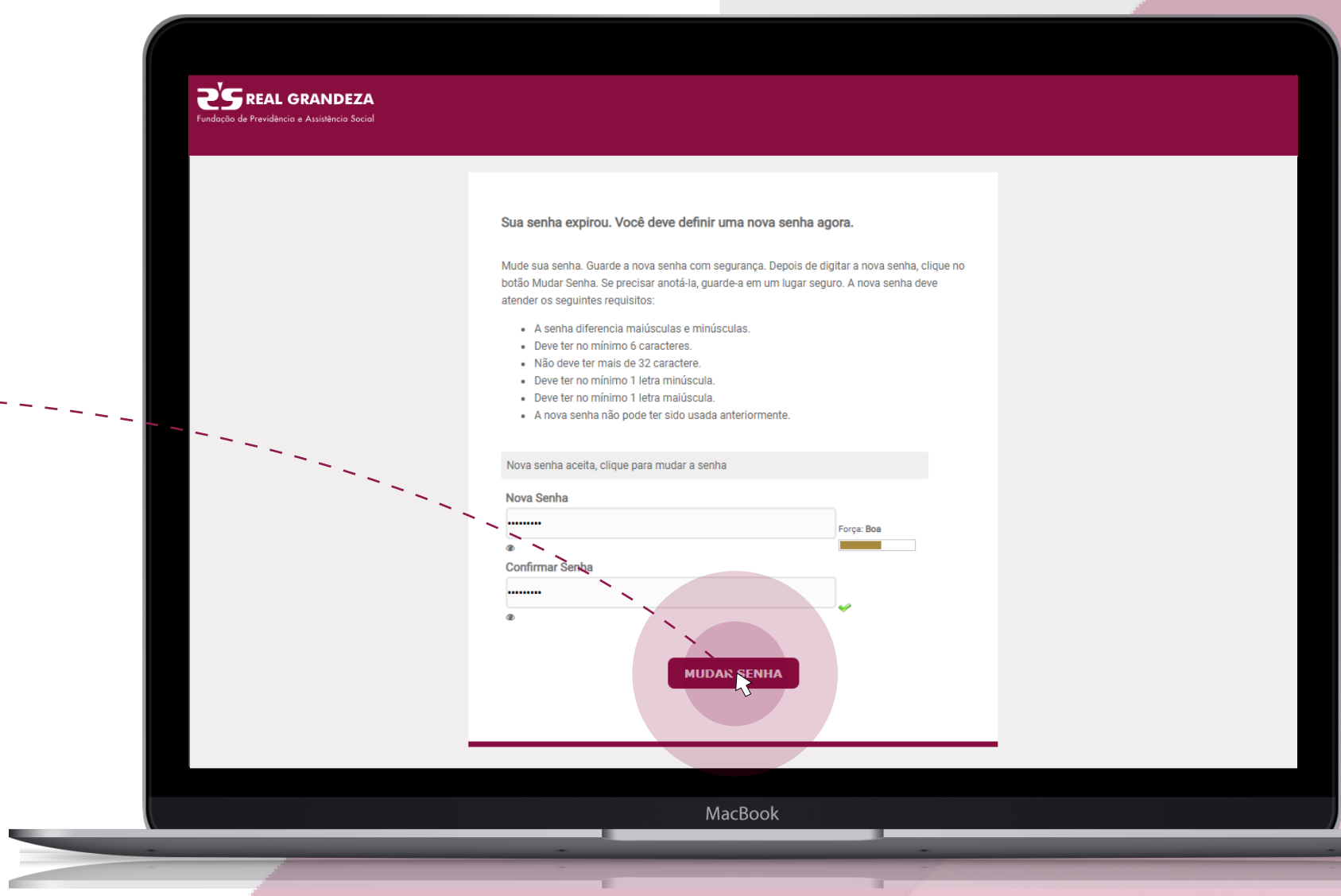

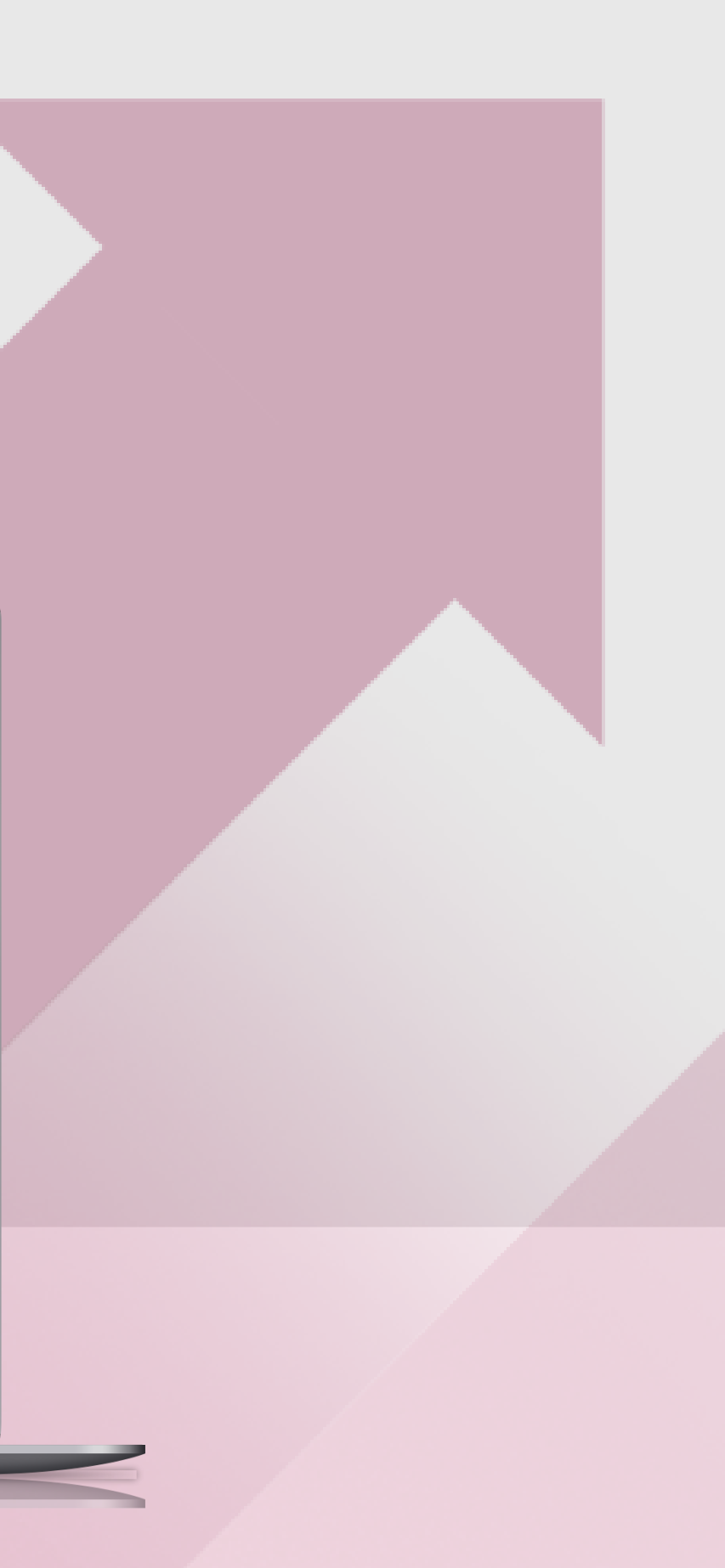

### GUIAS DE ACESSO - PRESTADOR

# Fim!

Pronto! Você já tem acesso às informações da área restrita do Prestador!

A partir de agora, para logar no Portal do Autorizador ou no Portal de Serviços do Prestador, basta informar CPF e Senha.

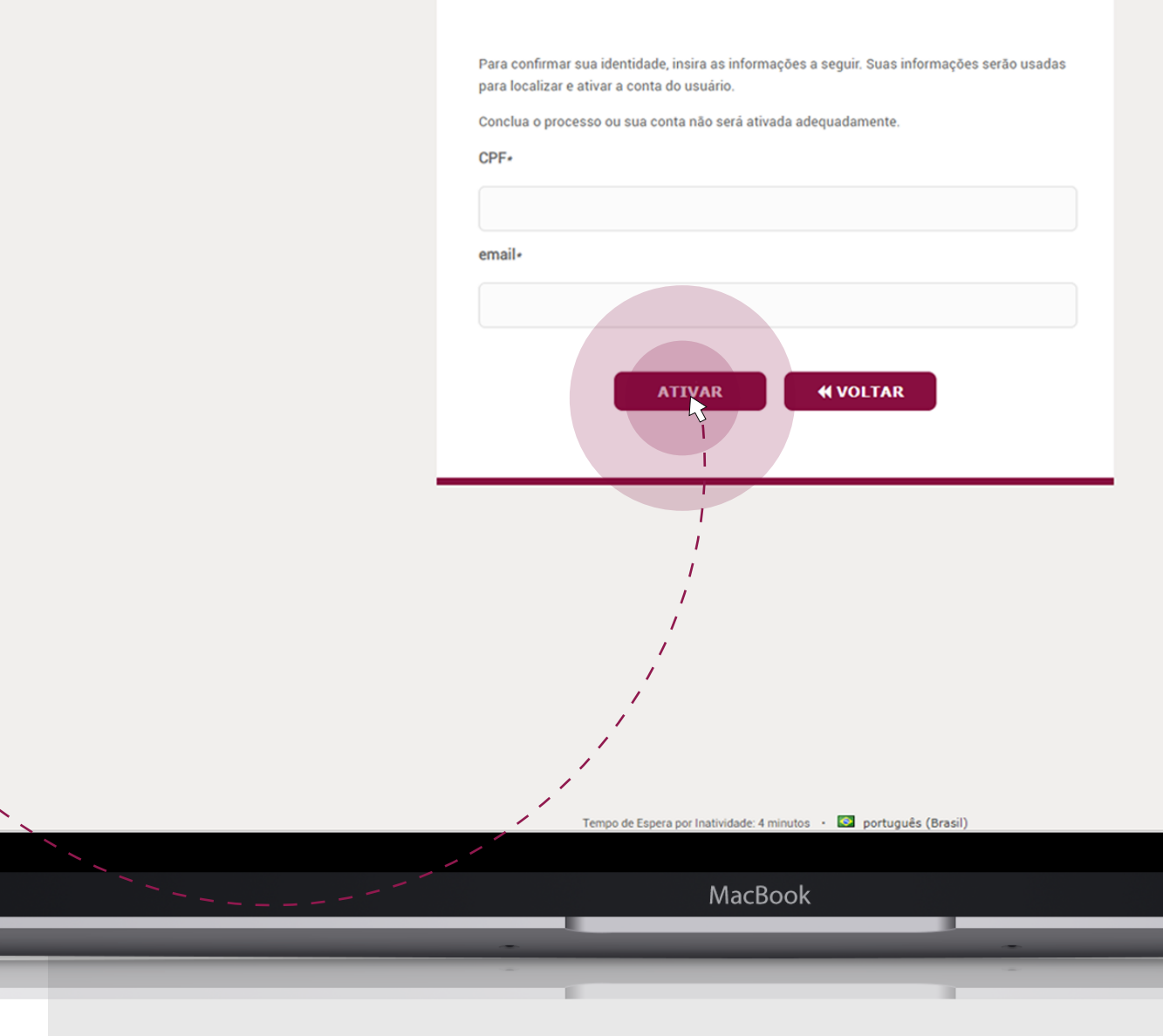

**2**SREAL GRANDEZA